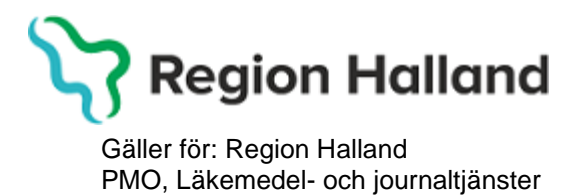

# Guide BHV – Nutrition Standardrapport för amning

1. När du loggar in i PMO öppnas fliken **Mitt arbete**, klicka på **Rapport**.

| bete   | Amadeuskliniken Fyllinge | Viktor Meldert Systemsamordnare |        |               |
|--------|--------------------------|---------------------------------|--------|---------------|
| tt arb |                          | Startsida: Mitt arbete          | BVC    | Rikshandboken |
| Ξ      | Mitt arbete              | Startsida: Mitt arbet           | 8      |               |
|        | Adressbok                | Stäng Inställning               | ar     |               |
|        | Arkivering               |                                 |        |               |
|        | Att göra                 | 💟 Att göra: Dagaı               | r kvar |               |
|        | BVC                      |                                 |        |               |
|        | Grupp                    |                                 |        |               |
|        | Rapport                  |                                 |        |               |
|        | Receptionsvy             |                                 |        |               |
|        |                          | 🔛 Internpost                    |        |               |

Nytt flik öppnas, Rapporter.

| Rapporter                     |                                            |  |  |
|-------------------------------|--------------------------------------------|--|--|
| Stäng Visa/Kör Inställningar. |                                            |  |  |
| Namn                          | Beskrivning                                |  |  |
| 🗆 Plugin-rapport              |                                            |  |  |
| Anteckning BHV                | Version: 2.0.0.4                           |  |  |
| BHV - Nutrition               | Standardrapport för amning                 |  |  |
| BHV - Tobaksvanor             | Standardrapport för föräldrars tobaksvanor |  |  |
| BHV - Vaccinationsprogram     | Standardrapport för vaccinationsprogrammet |  |  |
| BHV, PV - Dokument            | Dokument skickade till/från adress         |  |  |
| BMI BHV                       | Version: 2.0.0.6                           |  |  |
| Checklista BHV                | Version: 2.0.0.4                           |  |  |
| In- och utskrivning BHV       | Version: 2.0.0.3                           |  |  |
| Vaccination BHV               | Version: 2.0.0.5                           |  |  |
| Vårdkontakt                   | Standardrapport för vårdkontakt.           |  |  |
| Åtgärd BHV                    | Version: 2.0.0.2                           |  |  |
| Modulrapport                  |                                            |  |  |

Markera rapporten BHV - Nutrition, klicka sen på Visa/Kör.

| Startalda, Milt albete by Constantiaboken |                           |             |                |                                            |  |
|-------------------------------------------|---------------------------|-------------|----------------|--------------------------------------------|--|
| Rapporter                                 |                           |             |                |                                            |  |
|                                           | Stäng                     | Visa/Kör    | Inställningar. |                                            |  |
| Na                                        | mn                        |             |                | Beskrivning                                |  |
| 🖃 Plugin-rapport                          |                           |             |                |                                            |  |
|                                           | Ante                      | ckning BHV  | 1              | Version: 2.0.0.4                           |  |
|                                           | BHV                       | - Nutrition |                | Standardrapport för amning                 |  |
|                                           | BHV                       | - Tobaksvar | or             | Standardrapport för föräldrars tobaksvanor |  |
|                                           | BHV - Vaccinationsprogram |             | nsprogram      | Standardrapport för vaccinationsprogrammet |  |

Ny flik öppnas, **BHV-Nutrition**. Fyll i de sökkriterier du vill använda.

| BHV - Nutrition<br>Stäng Kör Design Rensa urval<br>Sparade urval    | Urval BHV Nutrition           |
|---------------------------------------------------------------------|-------------------------------|
| Generellt urval<br>Urvalsdatum:<br>2021-12-31<br>Enheter:<br>[Alla] | Barn födda år:                |
| Journaltyper:<br>[Alla]                                             | Utskriftsurval<br>Nutrition ~ |
| [Alla] ~<br>Produktid: 30011177 Version: 2.2                        | PMO: 13.1.1.346               |

Under rubriken **Generellt urval** kan du göra urval för vilken tidsperiod statistik ska hämtas för.

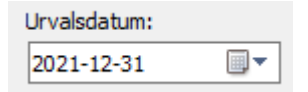

Du kan också göra urval för:

## Enheter, journaltyper, BVC samt ansvariga BVC.

Observera att med **ansvarig BVC** menas den person som är barnets BVC sköterska och alltså inte behöver vara den ansvarig som satt kontakten.

Manual: Guide BHV – Nutrition Standardrapport för amning Fastställd av: Huvudförfattare: Viktor Meldert Klicka på pilen till höger om listrutan för att öppna urvalslistan. Ett eller flera urval kan markeras.

| Enheter:       |        |
|----------------|--------|
| [Alla]         | $\sim$ |
| Journaltyper:  |        |
| [Alla]         | $\sim$ |
| BVC:           |        |
| [Alla]         | $\sim$ |
| Ansvariga BVC: |        |
| [Alla]         | $\sim$ |

# **Urval BHV Nutrition**

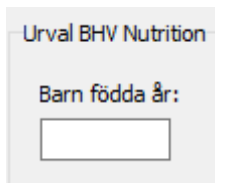

Här anger du födelseåret för barnen du vill ta ut statistik för. Lämnas fältet tomt kommer alla barn oavsett födelseår med i statistiken.

## Utskriftsurval

| Nutrition                  | ,<br>, |
|----------------------------|--------|
| Nadraon                    |        |
| Nutrition                  |        |
| Patientlista               |        |
| Patientlista - tillfällen  |        |
| Nutrition - skriv till fil |        |

Här gör du de urval för den data utskriften ska baseras på.

#### **Nutrition**

Utskriftsurvalet Nutrition används för att ta ut statistik som ska skickas till socialstyrelsen.

#### Patientlista

Utskriftsurvalet Patientlista visar en lista med enskilda uppgifter för de patienter som kommer med i statistiken.

#### Patientlista - tillfällen

Patientlista - tillfällen är ett urval tänkt för felsökning om statistiken inte verkar stämma. Detta utskriftsurval kan kombineras med något av filterna Saknar tillfälle, Alla tillfällen, Något tillfälle utfört eller Alla tillfällen utförda.

### Nutrition - skriv till fil

I utskriftsurvalet Nutrition - skriv till fil är detsamma som Nutrition men med den skillnaden att här skapas en tsv-fil som kan öppnas i ett externt program, till exempel Excel.

## Resultat

Beroende på PMO-version behöver vissa parametrar i rapportresultaten tolkas olika.

## För nutrition registrerat före PMO 13.0

Alla registreringar, oavsett om tillfälle angetts eller ej, kommer med i rapportresultatet.

| Parameter                              | Tolkning     |
|----------------------------------------|--------------|
| Endast bröstmjölk ikryssat             | Helt ammad   |
| Bröstmjölk tillsammans med något annat | Delvis ammad |
| Bröstmjölk ej ikryssat                 | Ej ammad     |

## För nutrion registrerat från och med PMO 13.0

Endast registreringar där man angett tillfälle kommer med och tolkas enligt följande:

| Parameter                                | Tolkning          |
|------------------------------------------|-------------------|
| Bröstmjölk                               | Helt ammad        |
| Bröstmjölk och pyttesmå smakportioner    | Helt ammad        |
| Bröstmjölk och något annat val 1-2 ggr/v | Övervägande ammad |
| Bröstmjölk och något annat val 3-4 ggr/v | Delvis ammad      |
| Ingen bröstmjölk                         | Ej ammad          |